# RV34xシリーズルータでのPXEによるネットワ ークブートの設定

# 目的

この記事では、Cisco RV34xシリーズルータのPre-Boot eXecution Environment(PXEまた は「Pixie」)オプションを使用してネットワークブート機能を設定するために必要な手順 を定義します。

手順を説明する前に、この機能が適切かどうかを確認するために、ユースケースを確認します。

## 要件

IPアドレス指定のサーバ/サービスホスティング:

- •ブートファイル
- ブートファイルで定義されたデバイスイメージ

次のデバイスのファームウェア1.03.16以降(ダウンロード<u>ページへのリンク</u>)

- RV340
- RV340W
- RV345
- RV345P

下記のデバイスのファームウェア1.0.01.01以降

- RV160 (ダウンロード<u>ページへのリンク</u>)
- RV260 (ダウンロード<u>ページへのリンク</u>)

### 概要

ネットワークブートまたはネットブートは、ローカルドライブではなくネットワーク上の場 所からコンピュータをブートするプロセスです。最も一般的に、ブートファイルは、オペレ ーティングシステム(OS)と設定のカプセル化されたイメージまたはスナップショットです 。「zipファイル」はコンテナの類似タイプです。可変データペイロードを含む特定のファ イル形式です。この場合、ブートファイルのペイロードはOSと設定であるため、デバイス の起動時に必要な情報を含み、Power On Self-Test (POST;電源投入時自己診断テスト )を通過します。理論的には、ファイル形式には、TFTPを介してダウンロードでき、ネッ トワークカードのPXEスタックによって処理/実行できるあらゆるものを含めることができ ます。次の図は、PXEの実際のブートプロセスを示しています。

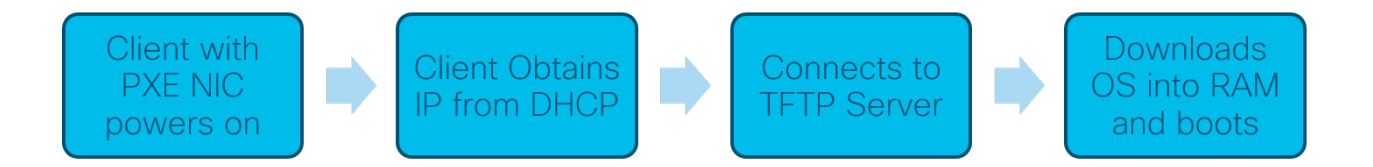

ファームウェアバージョン1.03.16以降は、Dynamic Host Configuration Protocol(DHCP)へ ッダーのサーバIPアドレス(*siaddr)フィールドを使用するオプションが用意されています。 このフィールドはNext Server*フィールドとfileフィールドのタイトルはfilenameです。この フィールドはブートファイルまたはイメージです。詳細については、*RFC 2131* (<u>Link to</u> <u>view RFC</u>)を参照してください。

ネットワーク起動を使用する理由多くのワークステーションでネットワーク起動を使用する と、ディスクイメージングソリューションのプロセスを合理化できます。

この機能のその他の使用例は次のとおりです。

自動キオスクや端末の更新の維持(映画のチケットディスペンサーなど)

ネットワークを介した複数のワークステーションのプロビジョニング

ネットブートを現在利用している企業ネットワークに接続されているSMBシスコデバイス

#### DHCPオプション66がある場合にネットワークブートを使用するのはなぜですか。

オプション66と同様にネットブートを実行すると、リモートイメージをエンドポイントに 提供できます。同じ仮想ローカルエリアネットワーク(VLAN)上の同じデバイスに異なるイ メージを提供する必要がある場合は、ネットブートとDHCPオプション66の両方を使用でき ます。その意味で、機能は無料です。

さらに、DHCPサーバをネットワークブートロケーションとして使用することは、DHCPが 意図したものではなく、ネットワークに複雑さを加えます。特に、複数のハードウェアプラ ットフォームに対してネットワークのブートを行おうとしている場合。

注:PXEクライアントの中には、DHCPオプション150がシスコ独自のものであるため、正 しく解釈できないものもあります。したがって、可能であればオプション66を使用する必 要があります。

### ネットワークブートの設定手順

ステップ1:デバイスにログインした後、メニューのサイドバーから[LAN] > [VLAN

Settings]の項目をクリックします。

| ۲         | WAN                  |
|-----------|----------------------|
| æ         | LAN 1                |
|           | Port Settings        |
| $\subset$ | VLAN Settings        |
|           | LAN/DHCP Settings    |
|           | Static DHCP          |
|           | 802.1X Configuration |
|           | DNS Local Database   |
|           | Router Advertisement |
| R         | Routing              |

**注**:メニューのサイドバーが見えませんか?メニュー・サイドバーは折りたたまれた状態で あってもよい。左上のボタンをクリックしてみてください。次に例を示します。

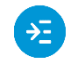

ステップ2:[*VLAN Table*]で、PXEブートに転送するVLANの左側にあるチェックボックスを オンにし、[Edit]ボタンをクリックします。この例では、デフォルトのVLAN 1を選択しまし た。

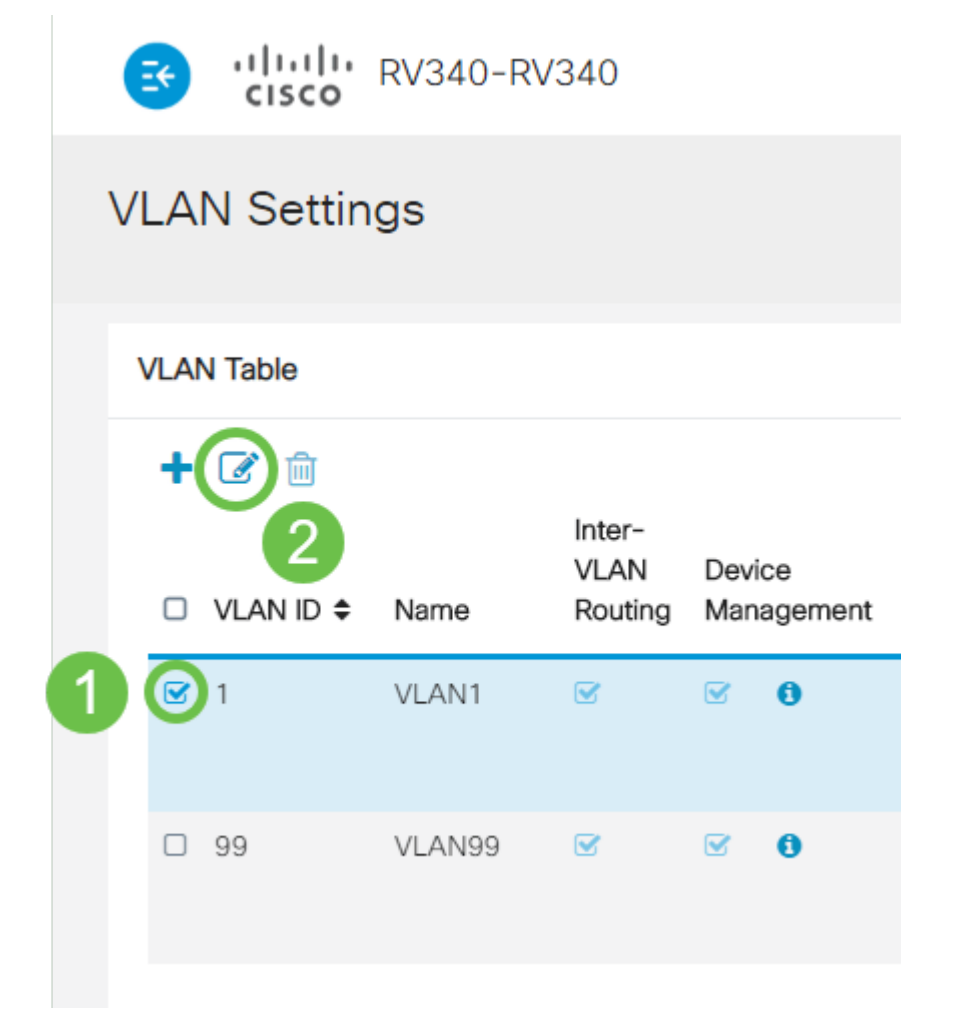

ステップ3:[Network Booting]の横にある**チェックボ**ックスをクリ*ックして*[Enable]にします 。次に、次のサーバー**のIPアドレス**とブートファイ**ル名を入力**します。

次のサーバ:IPアドレスのみ

**ブートファイル**:相対ファイルパスまたは絶対ファイルパスを受け入れました。互換性のあるブートファイル形式は次のとおりです。

- \*.CMDおよび\*.EFI OS用Windows展開サービスのインストール
- \*.BIN:Citrix vDiskブート
- \*.KPXE FOGディスクイメージング
- ○\*.XML:リモートハイパーバイザの起動。通常、特定のファームウェア/BIOSオプション が必要で、主に独自のデバイスで機能します。

**注:**.Comファイルも、スクリーンショットに示すように受け入れられます。ただし、あまり一般的ではない可能性があります。

| E  | ŧ   | cisco     | RV340-RV | 340              |                      |                             |                            |      |  |
|----|-----|-----------|----------|------------------|----------------------|-----------------------------|----------------------------|------|--|
| VL | A   | N Settin  | gs       |                  |                      |                             |                            |      |  |
|    |     |           |          |                  |                      |                             |                            |      |  |
| V  | LAN | N Table   |          |                  |                      |                             |                            |      |  |
|    | +   | ☑ 前       |          |                  |                      |                             |                            |      |  |
|    | 1   |           |          | Inter-           |                      |                             |                            |      |  |
|    |     | VLAN ID 🗢 | Name     | VLAN<br>Routing  | Device<br>Management | IPv4 Address/Mask           |                            |      |  |
|    |     | 1         | VLAN1    | <b></b> <i>∎</i> | ☑ 8                  | IPv4 Address:               | 192.168.1.1                | / 24 |  |
|    |     |           |          |                  |                      | Subnet Mask:                | 255.255.255.0              |      |  |
|    |     |           |          |                  |                      | DHCP Type:                  | O Disabled                 |      |  |
|    |     |           |          |                  |                      |                             | <ul> <li>Server</li> </ul> |      |  |
|    |     |           |          |                  |                      |                             | O Relay                    |      |  |
|    |     |           |          |                  |                      | Lease Time: 💡               | 1440                       | mir  |  |
|    |     |           |          |                  |                      | Range Start:                | 192.168.1.100              |      |  |
|    |     |           |          |                  |                      | Range End:                  | 192.168.1.149              |      |  |
|    |     |           |          |                  |                      | DNS Server:                 | Use DNS Proxy 🔻            |      |  |
|    |     |           |          |                  |                      | WINS Server:                |                            |      |  |
|    |     |           |          |                  | 0                    | Network Booting: 😮 🗹 Enable |                            |      |  |
|    |     |           |          |                  | 2                    | Next Server: 😮              | 192.168.1.30               |      |  |
|    |     |           |          |                  | 2                    | Boot File:                  | boot\x86\vrdsnbp.com       |      |  |
|    |     |           |          |                  |                      | DHCP Options                |                            |      |  |

ステップ4:[Apply]ボタンを**クリック**します。

| cisco        | RV340-R\ | /340                      |                      |                    |                            |      |                         | 💾 cisco (admin) English 🔹 😯 🚺 |
|--------------|----------|---------------------------|----------------------|--------------------|----------------------------|------|-------------------------|-------------------------------|
| AN Settin    | gs       | Apply                     |                      |                    |                            |      |                         |                               |
| LAN Table    |          |                           |                      |                    |                            |      |                         |                               |
| + 🕜 💼        |          |                           |                      |                    |                            |      |                         |                               |
| □ VLAN ID \$ | Name     | Inter-<br>VLAN<br>Routing | Device<br>Management | IPv4 Address/Mask  |                            |      | IPv6 Address/Prefix Le  | length                        |
| <b>⊡</b> 1   | VLAN1    |                           | ፼ 0                  | IPv4 Address:      | 192.168.1.1                | / 24 | Prefix:                 | • fec0:1::                    |
|              |          |                           |                      | Subnet Mask:       | 255.255.255.0              |      |                         | O Prefix from DHCP-PD T       |
|              |          |                           |                      | DHCP Type:         | O Disabled                 |      | Prefix Length:          | 64                            |
|              |          |                           |                      |                    | <ul> <li>Server</li> </ul> |      | Preview:                | [fec0:1:0:0:0:0:1]            |
|              |          |                           |                      |                    | O Relay                    |      | Interface Identifier: 📀 | 0 C EUI-64                    |
|              |          |                           |                      | Lease Time: 💡      | 1440                       | min  |                         | ● 1                           |
|              |          |                           |                      | Range Start:       | 192.168.1.100              |      | DHCP Type:              | O Disabled                    |
|              |          |                           |                      | Range End:         | 192.168.1.149              |      |                         | • Server                      |
|              |          |                           |                      | DNS Server:        | Use DNS Proxy              |      | Lease Time: 🔞           | 1440                          |
|              |          |                           |                      | WINS Server:       |                            |      | Range Start: 🔞          | fec0:1:: + 1                  |
|              |          |                           |                      | Network Booting: 💡 | C Enable                   |      | Range End: 🔞            | fec0:1:: + fe                 |
|              |          |                           |                      | Next Server: 🕜     | 192.168.1.30               |      | DNS Server:             | Use DNS Proxy T               |
|              |          |                           |                      | Boot File:         | boot\x86\vrdsnbp.com       |      |                         |                               |
|              |          |                           |                      | DHCP Options       |                            |      |                         |                               |

**注**:ブート間にこの設定を保存する場合は、画面の上部にある点滅する保存アイコンをクリックしてください。

# Wiresharkによる設定の確認

次のスクリーンショットは、WiresharkからのDHCPオファーの[Next Server]フィールドと [Boot file]フィールドの場所を示しています。

|                                                                            | 🚄 PXE PacketCapture.pcapng — 🗆                      |                                |                                         |          |        |                                      |         |            |        |  |  |  |  |
|----------------------------------------------------------------------------|-----------------------------------------------------|--------------------------------|-----------------------------------------|----------|--------|--------------------------------------|---------|------------|--------|--|--|--|--|
| File Edit View Go Capture Analyze Statistics Telephony Wireless Tools Help |                                                     |                                |                                         |          |        |                                      |         |            |        |  |  |  |  |
| <u>/</u> 1                                                                 | 1 🖉 🔘 🗎 🛅                                           | 🗙 🖸 🤇 🛠 🗢 😫                    | 🗿 👲 📑 🔳 🍳 Q                             | Q, 🖽     |        |                                      |         |            |        |  |  |  |  |
| 📕 Apply a display filter <ctri-></ctri-> Expression 🕂                      |                                                     |                                |                                         |          |        |                                      |         |            |        |  |  |  |  |
| No.                                                                        | Time                                                | Source                         | Destination                             | Protocol | Length | Info                                 |         |            | ^      |  |  |  |  |
|                                                                            | 1 0.000000                                          | 192.168.1.146                  | 171.70.192.11                           | ESP      | 142    | ESP (SPI=0x1f017198)                 |         |            |        |  |  |  |  |
|                                                                            | 2 1.460489                                          | 0.0.0.0                        | 255.255.255.255                         | DHCP     | 590    | DHCP Discover - Transaction ID 0x5e4 | 71d04   |            |        |  |  |  |  |
|                                                                            | 3 1.462061                                          | 192.168.1.1                    | 255.255.255.255                         | DHCP     | 342    | DHCP Offer - Transaction ID 0x5e4    | 71d04   | $\supset$  |        |  |  |  |  |
|                                                                            | 4 1.477532                                          | 192.168.1.30                   | 255.255.255.255                         | DHCP     | 322    | DHCP Offer - Transaction ID 0x5e4    | 71004   |            |        |  |  |  |  |
|                                                                            | 5 2.517183                                          | 192.168.1.155                  | 52.242.211.89                           | TLSV1    | 126    | Application Data                     |         |            |        |  |  |  |  |
|                                                                            | 6 2.582088                                          | 52.242.211.89                  | 192.168.1.155                           | TLSV1    | 178    | Application Data                     |         |            |        |  |  |  |  |
|                                                                            | 7 2.622486                                          | 192.168.1.155                  | 52.242.211.89                           | TCP      | 54     | 55375 → 443 [ACK] Seq=73 Ack=125 Wir | =258 L  | .en=0      |        |  |  |  |  |
|                                                                            | 8 3.605412                                          | 13.59.223.155                  | 192.168.1.101                           | TLSV1    | 85     | Application Data                     |         |            |        |  |  |  |  |
|                                                                            | 9 3.605977                                          | 192.168.1.101                  | 13.59.223.155                           | TLSV1    | 89     | Application Data                     |         | _          |        |  |  |  |  |
|                                                                            | 10 3.666082                                         | 13.59.223.155                  | 192.168.1.101                           | TCP      | 60     | 443 → 54693 [ACK] Seq=32 Ack=36 Win= | 18 Len  | 1=0        |        |  |  |  |  |
|                                                                            | 11 3.834826                                         | Cisco_44:5a:0a                 | WistronI_40:03:36                       | ARP      | 60     | Who has 192.168.1.101? Tell 192.168. | 1.1     |            |        |  |  |  |  |
|                                                                            | 12 3.835073                                         | W1Stron1_40:03:36              | C1SC0_44:5a:0a                          | ARP      | 60     | 192.168.1.101 1s at 48:2a:e3:4D:03:3 | 6       |            |        |  |  |  |  |
|                                                                            | 13 5.455/68                                         | 0.0.0.0                        | 255.255.255.255                         | DHCP     | 590    | DHCP Request - Transaction ID 0x5e4  | /1004   |            |        |  |  |  |  |
| L .                                                                        | 14 5.45/980                                         | 192.168.1.1                    | 255.255.255.255                         | DHCP     | 342    | UHCP ACK - Transaction ID 0x5e4      | /1004   |            |        |  |  |  |  |
|                                                                            | 15 5.458/52                                         | Microsot_4/:10:04              | Broadcast<br>Microsof 47:14:04          | ARP      | 60     | Who has 192.168.1.30? Tell 192.168.1 | .194    |            |        |  |  |  |  |
|                                                                            | 10 5.400455                                         | 102 168 1 104                  | 102 168 1 20                            | ARP      | 500    | 192.100.1.50 IS at 04.TU.UI.07.40.50 | RyE 047 | n de a     |        |  |  |  |  |
|                                                                            | 17 5.401100                                         | 192.100.1.194                  | 192.100.1.50                            | DHCP     | 297    | proxyDHCP Request - Transaction ID   | ByEo47  | 1004       |        |  |  |  |  |
|                                                                            | 10 5.409974                                         | 192.108.1.30                   | 192.108.1.194                           | TEMP     | 367    | Destination unpeachable (Post unpeac | hable)  | 1004       |        |  |  |  |  |
|                                                                            | 20 5 498500                                         | 192.168.1.101                  | 192.108.1.30                            | TETR     | 78     | Read Request Eile: boot\v86\wdsnbp   | con I   | nansfan    |        |  |  |  |  |
|                                                                            | 20 5.498380                                         | 192.108.1.194                  | 197 168 1 194                           | TETP     | 50     | Option Acknowledgement tsize=38837   | com, i  | ransrer    |        |  |  |  |  |
|                                                                            | 22 5.501690                                         | 192.168.1.194                  | 192.168.1.30                            | TETP     | 60     | Error Code, Code: Not defined, Messa | ge: TF  | TP Abort   |        |  |  |  |  |
|                                                                            | 23 5.511789                                         | 192.168.1.194                  | 192.168.1.30                            | TETP     | 83     | Read Request. File: boot\x86\wdsnbp. | com. T  | ransfer    |        |  |  |  |  |
|                                                                            | 24 5.513640                                         | 192.168.1.30                   | 192.168.1.194                           | TETP     | 69     | Option Acknowledgement, blksize=1456 | , -     |            |        |  |  |  |  |
|                                                                            | 25 5.514719                                         | 192.168.1.194                  | 192.168.1.30                            | TETP     | 69     | Acknowledgement. Block: 0            |         |            | ×      |  |  |  |  |
| <                                                                          |                                                     |                                |                                         |          |        |                                      |         | >          |        |  |  |  |  |
| V Dy                                                                       | namic Host Config                                   | uration Protocol (Off          | er)                                     |          |        |                                      |         |            | ^      |  |  |  |  |
|                                                                            | Message type: Bo                                    | ot Reply (2)                   |                                         |          |        |                                      |         |            |        |  |  |  |  |
|                                                                            | Hardware type: E                                    | thernet (0x01)                 |                                         |          |        |                                      |         |            |        |  |  |  |  |
|                                                                            | Hardware address                                    | length: 6                      |                                         |          |        |                                      |         |            |        |  |  |  |  |
|                                                                            | Hops: 0                                             |                                |                                         |          |        |                                      |         |            |        |  |  |  |  |
|                                                                            | Transaction ID: 0x5e471d04                          |                                |                                         |          |        |                                      |         |            |        |  |  |  |  |
|                                                                            | Seconds elapsed:                                    | 4                              |                                         |          |        |                                      |         |            |        |  |  |  |  |
| >                                                                          | Bootp flags: 0x8                                    | 000, Broadcast flag (          | Broadcast)                              |          |        |                                      |         |            |        |  |  |  |  |
|                                                                            | Client IP addres                                    | s: 0.0.0.0                     |                                         |          |        |                                      |         |            |        |  |  |  |  |
|                                                                            | Your (client) IP                                    | address: 192.168.1.1           | 94                                      |          |        |                                      |         |            |        |  |  |  |  |
|                                                                            | Next server IP a                                    | ddress: 192.168.1.30           |                                         |          |        |                                      |         |            |        |  |  |  |  |
|                                                                            | Relay agent IP a                                    | ddress: 0.0.0.0                |                                         |          |        |                                      |         |            |        |  |  |  |  |
|                                                                            | Client MAC addre                                    | ss: Microsof_47:1d:04          | (00:15:5d:47:1d:04)                     |          |        |                                      |         |            |        |  |  |  |  |
|                                                                            | Client hardware                                     | address padding: 0000          | 000000000000000000000000000000000000000 |          |        |                                      |         |            |        |  |  |  |  |
|                                                                            | Server host name                                    | not given                      |                                         |          |        |                                      |         |            |        |  |  |  |  |
|                                                                            | Boot file name:                                     | boot\x86\wdsnbp.com            |                                         |          |        |                                      |         |            |        |  |  |  |  |
|                                                                            | Magic cookie: DH                                    | CP                             |                                         |          |        |                                      |         |            |        |  |  |  |  |
| 2                                                                          | Option: (53) DHC                                    | P Message Type (Offer          | )                                       |          |        |                                      |         |            |        |  |  |  |  |
| 2                                                                          | > Option: (54) DHCP Server Identifier (192.168.1.1) |                                |                                         |          |        |                                      |         |            |        |  |  |  |  |
| 2                                                                          | Option: (51) IP                                     | Address Lease Time             |                                         |          |        |                                      |         |            |        |  |  |  |  |
| 2                                                                          | > Option: (58) Renewal Time Value                   |                                |                                         |          |        |                                      |         |            |        |  |  |  |  |
|                                                                            | > Option: (59) Rebinding Time Value                 |                                |                                         |          |        |                                      |         |            |        |  |  |  |  |
|                                                                            | 22                                                  |                                |                                         |          |        |                                      |         |            |        |  |  |  |  |
|                                                                            | Next server IP add                                  | ress (dhcp.ip.server), 4 bytes |                                         |          |        | Packets: 45 · Displayed: 45 (100.0%) |         | Profile: D | efault |  |  |  |  |

#### PXEのトラブルシューティング

クライアントがPXEサーバーからDHCPプロキシ要求の確認応答を受信した後にエラーが発 生した場合は、それらの問題を直接サポートできません。その時点から、PXEサーバと基本 的なIP接続、またはPXEクライアント自体のテストを試みます。PXEサーバが同じVLAN上 にある場合、PXEクライアントはPXEサーバに対してアドレス解決プロトコル(ARP)要求を 行います。それ以外の場合、VLANの外部にあるPXEサーバは、デフォルトゲートウェイに 転送されます。

これらの項目をチェックしても問題が発生する場合は、コミュニティで連絡を取ることが選 択肢となります。<u>ここをクリックして、Small Businessルータコミュニティを表示してくだ</u> さい。

### 結論

これで、RV34xシリーズルータを使用して、PXE経由で特定のVLAN上のワークステーションをネットワークロケーションからブートするように設定できました。